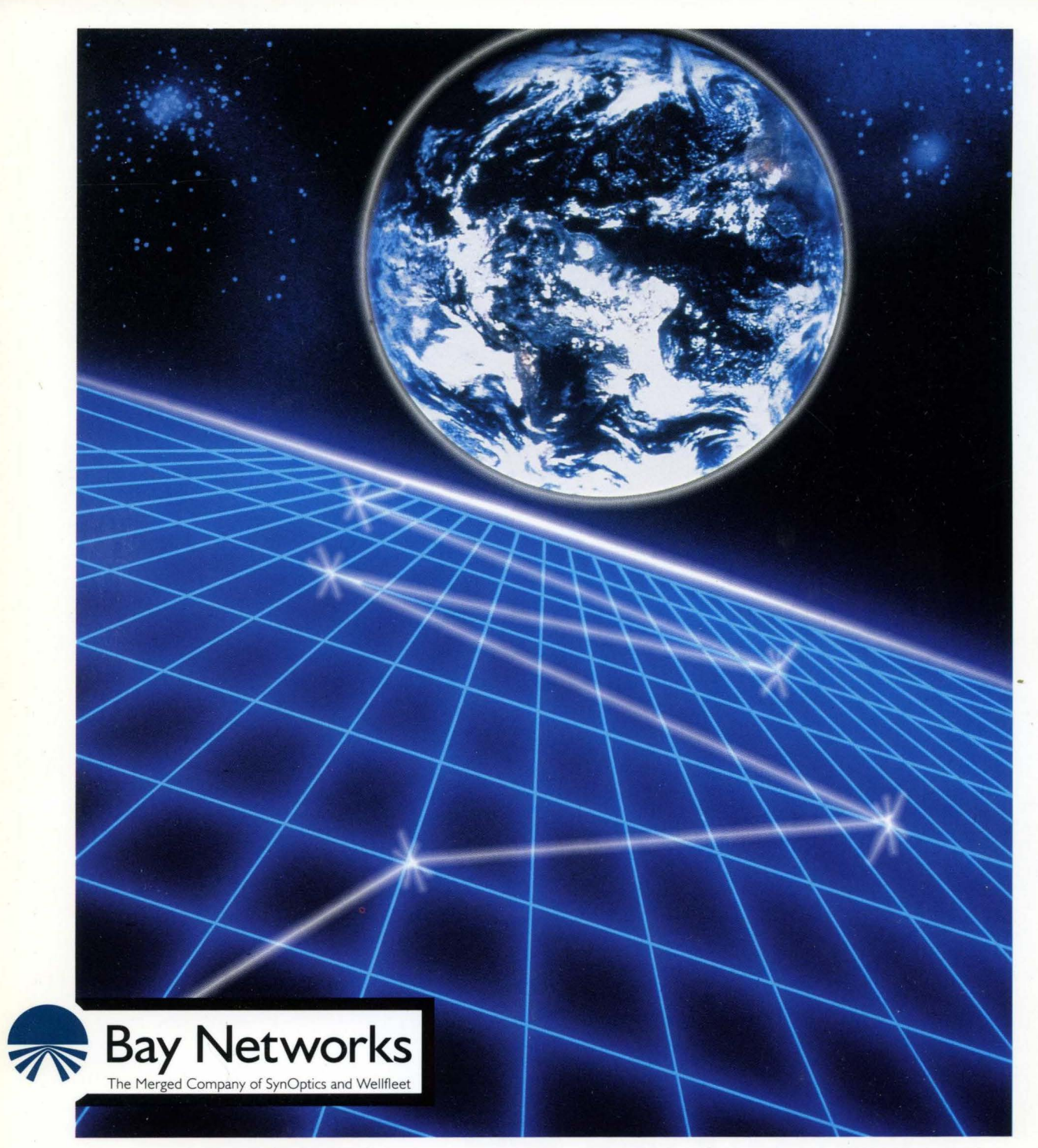

# **Customizing SDLC Services**

Part No. 110055 A

# **Customizing SDLC Services**

Router Software Version 8.10 Site Manager Software Version 2.10

> Part No. 110055 Rev. A February 1995

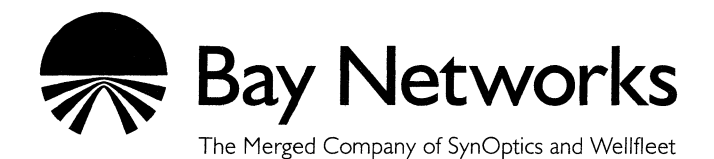

#### Copyright © 1995 Bay Networks, Inc.

All rights reserved. Printed in USA. February 1995.

The information in this document is subject to change without notice. This information is proprietary to Bay Networks, Inc.

The software described in this document is furnished under a license agreement or nondisclosure agreement and may only be used in accordance with the terms of that license. The terms of the Software License are provided with the documentation.

#### **Restricted Rights Legend**

Use, duplication, or disclosure by the government is subject to restrictions as set forth in subparagraph (c)(1)(ii) of the Rights in Technical Data and Computer Software clause at DFARS 252.227-7013.

#### Notice for All Other Executive Agencies

Notwithstanding any other license agreement that may pertain to, or accompany the delivery of, this computer software, the rights of the Government regarding its use, reproduction, and disclosure are as set forth in the Commercial Computer Software-Restricted Rights clause at FAR 52.227-19.

#### Trademarks of Bay Networks, Inc.

ACE, BLN, BN, and Wellfleet are registered trademarks and AFN, AN, ASN, BCN, BCNX, BLNX, BNX, CN, FN, FRE, LN, PPX, Bay Networks, and the Bay Networks logo are trademarks of Bay Networks, Inc.

#### **Third-Party Trademarks**

3Com is a registered trademark of 3Com Corporation.

AIX, NetView, and IBM are registered trademarks of International Business Machines Corporation.

AppleTalk and EtherTalk are registered trademarks of Apple Computer, Inc.

AT&T and ST are registered trademarks of American Telephone and Telegraph Company.

DEC, DECnet, VAX, and VT100 are trademarks of Digital Equipment Corporation.

Distinct is a registered trademark and Distinct TCP/IP is a trademark of Distinct Corporation.

Fastmac and MADGE are trademarks of Madge Networks, Ltd.

Hayes is a registered trademark of Hayes Microcomputer Products, Inc.

HP is a registered trademark of Hewlett-Packard Company.

Intel is a registered trademark of Intel Corporation.

IPX, NetWare, and Novell are registered trademarks of Novell, Inc.

MCI is a registered trademark of MCI Communications Corporation.

Microsoft, MS, and MS-DOS are registered trademarks and Windows is a trademark of Microsoft Corporation.

Motif and OSF/Motif are registered trademarks of Open Software Foundation, Inc.

Motorola is a registered trademark of Motorola, Inc.

NetBIOS is a trademark of Micro Computer Systems, Inc.

Open Look and UNIX are registered trademarks of UNIX System Laboratories, Inc.

Sun and Solaris are registered trademarks and SPARCstation is a trademark of Sun Microsystems, Inc.

VINES is a registered trademark of Banyan Systems Incorporated.

X Window System is a trademark of the Massachusetts Institute of Technology.

Xerox is a registered trademark and XNS is a trademark of Xerox Corporation.

All other trademarks and registered trademarks are the property of their respective owners.

# **Bay Networks Software License**

This Software License shall govern the licensing of all software provided to licensee by Bay Networks ("Software"). Bay Networks will provide licensee with Software in machine-readable form and related documentation ("Documentation"). The Software provided under this license is proprietary to Bay Networks and to third parties from whom Bay Networks has acquired license rights. Bay Networks will not grant any Software license whatsoever, either explicitly or implicitly, except by acceptance of an order for either Software or for a Bay Networks product ("Equipment") that is packaged with Software. Each such license is subject to the following restrictions:

- 1. Upon delivery of the Software, Bay Networks grants to licensee a personal, nontransferable, nonexclusive license to use the Software with the Equipment with which or for which it was originally acquired, including use at any of licensee's facilities to which the Equipment may be transferred, for the useful life of the Equipment unless earlier terminated by default or cancellation. Use of the Software shall be limited to such Equipment and to such facility. Software which is licensed for use on hardware not offered by Bay Networks is not subject to restricted use on any Equipment, however, unless otherwise specified on the Documentation, each licensed copy of such Software may only be installed on one hardware item at any time.
- 2. Licensee may use the Software with backup Equipment only if the Equipment with which or for which it was acquired is inoperative.
- 3. Licensee may make a single copy of the Software (but not firmware) for safekeeping (archives) or backup purposes.
- 4. Licensee may modify Software (but not firmware), or combine it with other software, subject to the provision that those portions of the resulting software which incorporate Software are subject to the restrictions of this license. Licensee shall not make the resulting software available for use by any third party.
- 5. Neither title nor ownership to Software passes to licensee.
- 6. Licensee shall not provide, or otherwise make available, any Software, in whole or in part, in any form, to any third party. Third parties do not include consultants, subcontractors, or agents of licensee who have licensee's permission to use the Software at licensee's facility, and who have agreed in writing to use the Software only in accordance with the restrictions of this license.

- 7. Third-party owners from whom Bay Networks has acquired license rights to software that is incorporated into Bay Networks products shall have the right to enforce the provisions of this license against licensee.
- 8. Licensee shall not remove or obscure any copyright, patent, trademark, trade secret, or similar intellectual property or restricted rights notice within or affixed to any Software and shall reproduce and affix such notice on any backup copy of Software or copies of software resulting from modification or combination performed by licensee as permitted by this license.
- 9. Licensee shall not reverse assemble, reverse compile, or in any way reverse engineer the Software. [Note: For licensees in the European Community, the Software Directive dated 14 May 1991 (as may be amended from time to time) shall apply for interoperability purposes. Licensee must notify Bay Networks in writing of any such intended examination of the Software and Bay Networks may provide review and assistance.]
- 10. Notwithstanding any foregoing terms to the contrary, if licensee licenses the Bay Networks product "Site Manager," licensee may duplicate and install the Site Manager product as specified in the Documentation. This right is granted solely as necessary for use of Site Manager on hardware installed with licensee's network.
- 11. This license will automatically terminate upon improper handling of Software, such as by disclosure, or Bay Networks may terminate this license by written notice to licensee if licensee fails to comply with any of the material provisions of this license and fails to cure such failure within thirty (30) days after the receipt of written notice from Bay Networks. Upon termination of this license, licensee shall discontinue all use of the Software and return the Software and Documentation, including all copies, to Bay Networks.
- 12. Licensee's obligations under this license shall survive expiration or termination of this license.

# Contents

## Chapter 1 SDLC Overview

| SDLC                                                      |
|-----------------------------------------------------------|
| Topologies1-2                                             |
| Link Station Roles1-2                                     |
| Transmission Capabilities1-3                              |
| Physical Connections1-3                                   |
| Node Types1-3                                             |
| Configurable Window Size1-3                               |
| Frame Format1-4                                           |
| Using DLSw Services with SDLC1-5                          |
| Configuration Requirements for DLSw with SDLC Services1-7 |
| Using APPN Services with SDLC1-7                          |
| For More Information about SDLC1-8                        |

# Chapter 2 SDLC Implementation Notes

| Dialout                     | 2-1 |
|-----------------------------|-----|
| Link Stations               | 2-1 |
| Integrated SDLC             | 2-2 |
| Synchronous Line Parameters | 2-2 |

# Chapter 3 Editing SDLC Parameters

| Accessing SDLC Parameters                  | 3-2  |
|--------------------------------------------|------|
| Editing SDLC Global Parameters             | 3-3  |
| Editing SDLC Interface Parameters          | 3-5  |
| SDLC Interface Parameters                  | 3-7  |
| Deleting an SDLC Interface                 | 3-18 |
| Adding an SDLC Link Station Configuration  | 3-18 |
| Editing an SDLC Link Station Configuration | 3-21 |
| SDLC Link Station Configuration Parameters | 3-22 |
| Deleting SDLC from the Node                | 3-32 |

## Index

# Figures

| Figure 1-1. | SDLC Frame Format                                   | 1-4  |
|-------------|-----------------------------------------------------|------|
| Figure 1-2. | SDLC Conversion in a Switch-to-Switch Configuration | 1-5  |
| Figure 1-3. | SDLC Conversion in a Single-Switch Configuration    | 1-6  |
| Figure 3-1. | Wellfleet Configuration Manager Window              | 3-2  |
| Figure 3-2. | Edit SDLC Global Parameters Window                  | 3-3  |
| Figure 3-3. | SDLC Interface Configuration Window                 | 3-5  |
| Figure 3-4. | SDLC Link Station Configuration Window              | 3-19 |
| Figure 3-5. | Link Station Configuration Window                   | 3-20 |

# **About This Guide**

If you are responsible for configuring and managing Wellfleet® routers, you need to read this guide. It describes how to customize router software for Synchronous Data Link Control (SDLC) services.

You can refer to this guide for

- □ An overview of the SDLC protocol and its client protocols (Chapter 1, "SDLC Overview").
- □ Implementation notes that may affect how you configure SDLC services (Chapter 2, "SDLC Implementation Notes").
- □ Instructions on editing SDLC global and interface parameters (Chapter 3, "Editing SDLC Parameters").

For information and instructions about the following topics, refer to *Configuring Wellfleet Routers*.

- Initially configuring SDLC services on the router
- **Retrieving a configuration file**
- **¬** Rebooting the router with a configuration file

# **Before You Begin**

Before using this guide, you must use the Site Manager software to complete the following procedures:

- □ Create and save a configuration file that contains at least one SDLC interface.
- □ Retrieve the configuration file in local, remote, or dynamic mode.

Refer to *Configuring Wellfleet Routers* for detailed instructions on how to use Site Manager to complete these tasks.

## How to Get Help

For additional information or advice, contact the Bay Networks Help Desk in your area:

| United States     | 1-800-2LAN-WAN      |
|-------------------|---------------------|
| Valbonne, France  | (33) 92-966-968     |
| Sydney, Australia | (61) 2-903-5800     |
| Tokyo, Japan      | $(81) \ 3-328-0052$ |

# Conventions

| angle brackets (< >) | Indicate that you choose the text to enter based on<br>the description inside the brackets. Do not type the<br>brackets when entering the command. Example: if<br>command syntax is <b>ping</b> < <i>ip_address</i> >, you enter<br><b>ping 192.32.10.12</b> |
|----------------------|----------------------------------------------------------------------------------------------------|
| arrow character (→)  | Separates menu and option names in instructions.<br>Example: Protocols→AppleTalk identifies the<br>AppleTalk option in the Protocols menu.                                                                                                    |
| brackets ([])        | Indicate optional elements. You can choose none, one, or all of the options.                                                                                                    |
| user entry text      | Denotes text that you need to enter. Example: Start<br>up the Windows environment by entering the<br>following after the prompt: <b>win</b>                                                                                                    |

| command text          | Denotes command names in text. Example: Use the <b>xmodem</b> command.                                                                                             |
|-----------------------|----------------------------------------------------------------------------------------------------|
| italic text           | Indicates variable values in command syntax<br>descriptions, new terms, file and directory names,<br>and book titles.                                              |
| screen text           | Indicates data that appears on the screen. Example:<br>Set Trap Monitor Filters                                                                                    |
| ellipsis points       | Horizontal () and vertical ( $\begin{array}{c} \vdots \end{array}$ ) ellipsis points indicate omitted information.                                                 |
| quotation marks (" ") | Indicate the title of a chapter or section within a book.                                                                                                    |
| vertical line ( )     | Indicates that you enter only one of the parts of the<br>command. The vertical line separates choices. Do not<br>type the vertical line when entering the command. |
|                       | Example: If the command syntax is                                                                                                    |
|                       | show at routes   nets, you enter either                                                                                                    |
|                       | show at routes or show at nets, but not both.                                                                                                    |

# Acronyms

| AN      | Access Node                                      |
|---------|--------------------------------------------------|
| APPN    | Advanced Peer-to-Peer Networking                 |
| ASN     | Access Stack Node                                |
| CP      | Control Point                                    |
| DLSw    | data link switching                              |
| ESAF    | Ethernet Sync Advanced Filtering                 |
| FEP     | Front-End Processor                              |
| IEEE    | Institute of Electrical and Electronic Engineers |
| LAN     | local area network                               |
| LLC     | logical link control                             |
| MAC     | media access control                             |
| NetBIOS | Network Basic Input-Output System                |
| NRZ     | non-return to zero                               |
| NRZI    | non-return to zero inverted                      |
| PDU     | protocol data unit                               |
|         |                                                  |

Acronyms

| PU   | physical unit                      |
|------|------------------------------------|
| RFC  | Request for Comments               |
| SAP  | Service Access Point               |
| SDLC | Synchronous Data Link Control      |
| SNA  | Systems Network Architecture (IBM) |
| SNMP | Simple Network Management Protocol |

# Chapter 1 SDLC Overview

This chapter gives an overview of the Synchronous Data Link Control (SDLC) features in a Wellfleet router, including the following:

- **D** Topologies
- Link station roles
- **D** Transmission capabilities
- **D** Physical connections
- $\Box$  Node types
- **Configurable window size**
- **¬** Frame format
- □ Using DLSw services with SDLC
- □ Using APPN services with SDLC

# SDLC

SDLC is the synchronous, bit-oriented link control protocol that IBM's System Network Architecture (SNA) uses. SDLC provides data link layer, connection-oriented protocol services to clients such as Data Link Switching (DLSw) and Advanced Peer-to-Peer Networking (APPN). The following sections describe some of the features of SDLC. You can configure most of the features using the SDLC parameters described in Chapter 3.

## **Topologies**

SDLC supports point-to-point and multipoint topologies. With point-topoint, one SDLC device is connected to the SDLC port. With multipoint topologies, several SDLC devices are connected to the SDLC port via a modem-sharing device.

## **Link Station Roles**

SDLC supports primary, secondary, and negotiable stations. A primary link station does the following:

- Controls a data link
- Issues commands
- Initiates error-recovery procedures

Only one link station on an SDLC line can be the primary station; all other stations on the line must be secondary.

A secondary link station receives commands from the primary link station and sends back responses. A secondary station can only send data when it is polled by its primary station.

With negotiable link stations, two link stations exchange XIDs to negotiate which one will be the primary station and which will be secondary.

### **Transmission Capabilities**

SDLC supports full-duplex and half-duplex transmissions over leased lines. With full duplex, data transmissions can occur in both directions (between primary and secondary link stations) at the same time. Halfduplex transmissions occur in only one direction at a time.

## **Physical Connections**

SDLC supports communication with attached SNA/SDLC devices using V.24 (RS-232), V.35, and X.21 (nonswitched) connections. SDLC supports line speeds to 64 Kb/s, depending on the physical connection. For example, V.24 interfaces can operate at speeds up to 19.2 Kb/s, while V.35 interfaces can operate at speeds up to 64 Kb/s.

## **Node Types**

SDLC supports SNA node types 2.0 and 2.1. Type 2.0 nodes are typically cluster controllers. Type 2.1 represents a special type of node that supports IBM Advanced Peer-to-Peer Networking (APPN). For information on configuring SDLC for use with APPN, refer to *Configuring Wellfleet Routers*.

## **Configurable Window Size**

In SDLC, a window controls the number of frames that a link station can send before it receives acknowledgment. The size of the window depends on the modulo in use in your network's implementation of SDLC. Modulo 8 operation allows a maximum window size of 7. Modulo 128 operation allows a window size of 127. For example, with a window size of 7, a link station can transmit frames from 0 through 6 before requiring acknowledgment from the receiving station. The sending station will not send more frames until it receives acknowledgment.

## **Frame Format**

SDLC uses three types of frames:

- Supervisory frames convey ready or busy status, and request retransmission when an error occurs or if frames are received out of sequence.
- □ Information frames transmit data.
- □ Unnumbered frames control initialization, polling, and status reporting.

Figure 1-1 illustrates the format of SDLC frames.

| Flag         Address         Control field         field | checking Flag |
|----------------------------------------------------------|---------------|
|----------------------------------------------------------|---------------|

#### Figure 1-1. SDLC Frame Format

Each frame begins with a 1-byte flag that alerts the receiver to the frame's presence.

The address field can be 1 or 2 bytes. This field identifies the secondary station that is communicating with the primary station. In a poll, the Address field identifies the station being polled. In a response, this field identifies the transmitting secondary station.

The control field is 1 byte, and identifies the function of the frame. This field defines the frame format (supervisory, information, or unnumbered).

The optional information field is a variable-length field (the length must be a multiple of 8 bits).

A 2-byte frame-checking field lets the receiving station check the received frame for errors.

A 1-byte flag ends the frame.

# **Using DLSw Services with SDLC**

You can configure any SDLC interface that you add to a router to support the DLSw protocol. Figure 1-2 shows how an SDLC device interacts with DLSw services to communicate over TCP/IP with a host attached to a LAN.

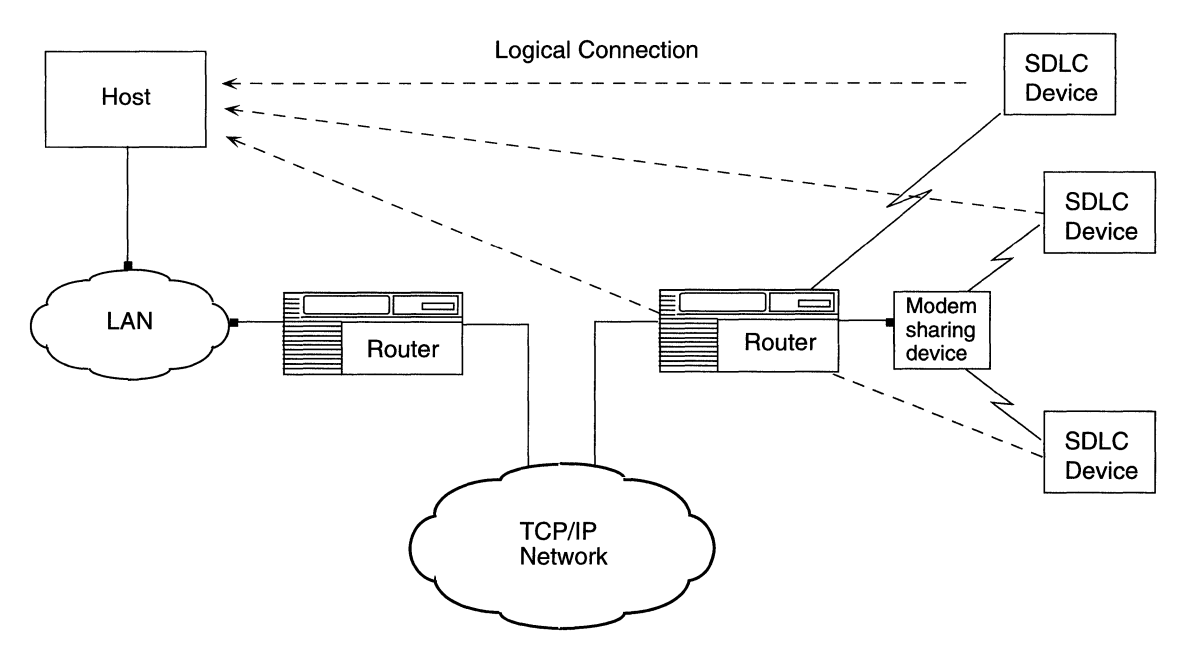

Figure 1-2. SDLC Conversion in a Switch-to-Switch Configuration

Figure 1-2 depicts the SDLC conversion feature of DLSw. The SDLC session runs between the SDLC devices and the router. The remote router does the following:

- **¬** Terminates the SDLC session
- □ Converts the SDLC traffic to DLSw Switch-to-Switch Protocol (SSP) format
- □ Maps the SDLC addresses to Token Ring addresses
- **¬** Forwards the data through TCP/IP to the destination host

The SDLC devices appear to the network and to the LAN-attached host as if they are natively attached LAN devices.

In this example, you must configure SDLC services on the remote router.

Figure 1-3 shows how a local SDLC device uses DLSw services to communicate with a host attached to a LAN.

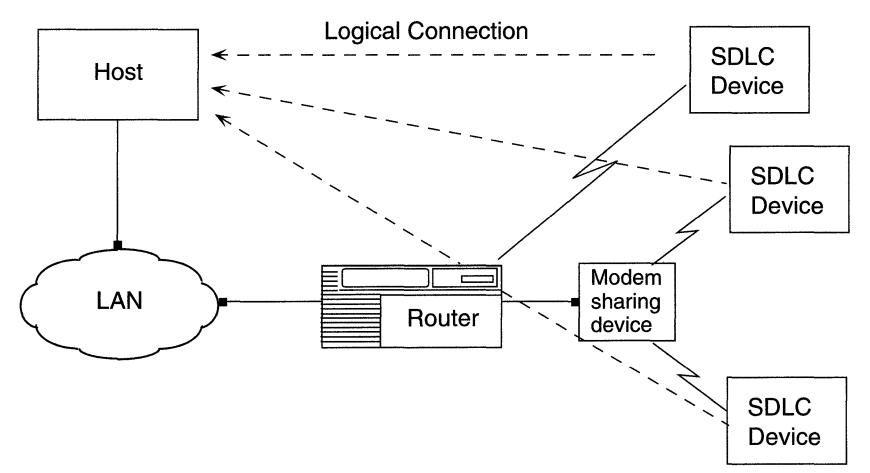

Figure 1-3. SDLC Conversion in a Single-Switch Configuration

Figure 1-3 shows a single-switch DLSw between the SDLC device and the LAN. In this case, the local router performs the SDLC to LLC2 conversion, and forwards the traffic across the LAN to the host.

In Figure 1-2 you must configure SDLC services on the remote router. In Figure 1-3 you must configure SDLC services on the local router. See *Configuring Wellfleet Routers* for information on configuring SDLC services on a router. Chapter 3 describes how to edit an SDLC configuration on a router.

In both cases, you must map the addresses of the SDLC devices to media access control (MAC) addresses and service access points (SAPs). By mapping the addresses, you configure the SDLC devices as local devices, enabling them to appear to the network as natively attached LAN devices. Refer to *Customizing DLSw Services* for information on configuring local devices.

## **Configuration Requirements for DLSw with SDLC Services**

To take advantage of the DLSw integrated SDLC feature, you must do the following (before or after you configure DLSw):

1. Add a synchronous circuit to the router, and configure SDLC on that circuit. See *Configuring Wellfleet Routers* for information on adding a circuit and configuring SDLC.

In the process of adding the circuit, you must specify that you want to run the DLSw protocol over the circuit.

2. Configure the DLSw local devices.

You must add local devices when you configure SDLC on the circuit. Later, you can reconfigure those devices, if necessary, when you change DLSw parameters. Refer to *Customizing DLSw Services* for information on configuring local devices.

**Note:** In a single-switch configuration (as shown in Figure 1-3), you do not need to configure DLSw peers.

## Using APPN Services with SDLC

You can configure any SDLC interface that you add to a router to support APPN services. APPN network nodes can communicate with adjacent network nodes, end nodes, and low-entry networking nodes using SDLC links over point-to-point and multipoint configurations. For information on the APPN node types and how to configure APPN, see *Customizing APPN Services*.

# For More Information about SDLC

For more information about SDLC and IBM SNA, refer to the following IBM® publications:

- □ IBM Synchronous Data Link Control: Concepts (GA27-3093)
- □ IBM System Network Architecture: Technical Overview (GC30-30723)
- IBM System Network Architecture: Concepts and Products (GC30-3072)
- Systems Network Architecture APPN Architecture Reference (SC30-3422-3)
- APPN Architecture and Product Implementations Tutorial (GG24-3669)
- Data Link Switching: Switch-to-Switch Protocol RFC 1434.

# Chapter 2 SDLC Implementation Notes

Keep the following implementation notes in mind when you configure SDLC services.

# Dialout

Bay Networks' implementation of SDLC does not support dialout capability on switched lines.

# **Link Stations**

With DLSw, you can configure SDLC as a primary link station only. With APPN, you can configure primary, secondary, and negotiable link stations.

With primary link stations, you must configure the adjacent link station's parameters. With secondary link stations, you must configure the station's own link station parameters. With negotiable link stations, you must configure the station's own link station parameters, as well as the parameters for a potential adjacent link station.

Refer to Chapter 3 for information on configuring SDLC link stations.

# **Integrated SDLC**

With the integrated SDLC feature of DLSw, Physical Unit (PU) Type 2.1 nodes must be configured as secondary.

# **Synchronous Line Parameters**

The following synchronous line parameters affect SDLC operation:

- Breath of Life (BOFL) Enables the transmission of proprietary Breath of Life messages over a point-to-point connection between the local router and a remote peer. Disable this parameter so that the BOFL messages do not interfere with SDLC frames.
- Clock Source Specifies the origin (Internal or External) of the synchronous timing signals. If you set this parameter to Internal, the router supplies the required timing signals. If you set this parameter to External, an external network device supplies the required timing signals. If you use a modem, set this parameter to External; otherwise, if the link station partner is not providing the clock source, then set the parameter to Internal.
- □ Clock Speed Lets you specify the speed of the internal clock. Be sure to use the same clock speed on all ports.
- □ WAN Protocol Lets you indicate that you have enabled SDLC on the synchronous circuit.
- □ Sync Line Coding Specifies the line coding (NRZ or NRZI) of the physical synchronous line. You can change the value of this parameter to match the line coding of the link station partner.
- **Note:** If you use an ASN or AN router or an ESAF (Ethernet Sync Advanced Filtering) link module, you can choose either NRZ or NRZI line coding. If you use any other type of synchronous interface, you can use NRZ line coding only.

When you add SDLC to a synchronous line, Site Manager opens the SDLC Line Parameters window, which prompts you for the clock source, internal clock speed, synchronous line coding, and cable type. To view or change synchronous line parameters that do not appear in the SDLC Line Parameters window, edit the line parameters in the desired circuit.

For information on completing the SDLC Line Parameters window or editing other synchronous line parameters, refer to *Configuring Wellfleet Routers*.

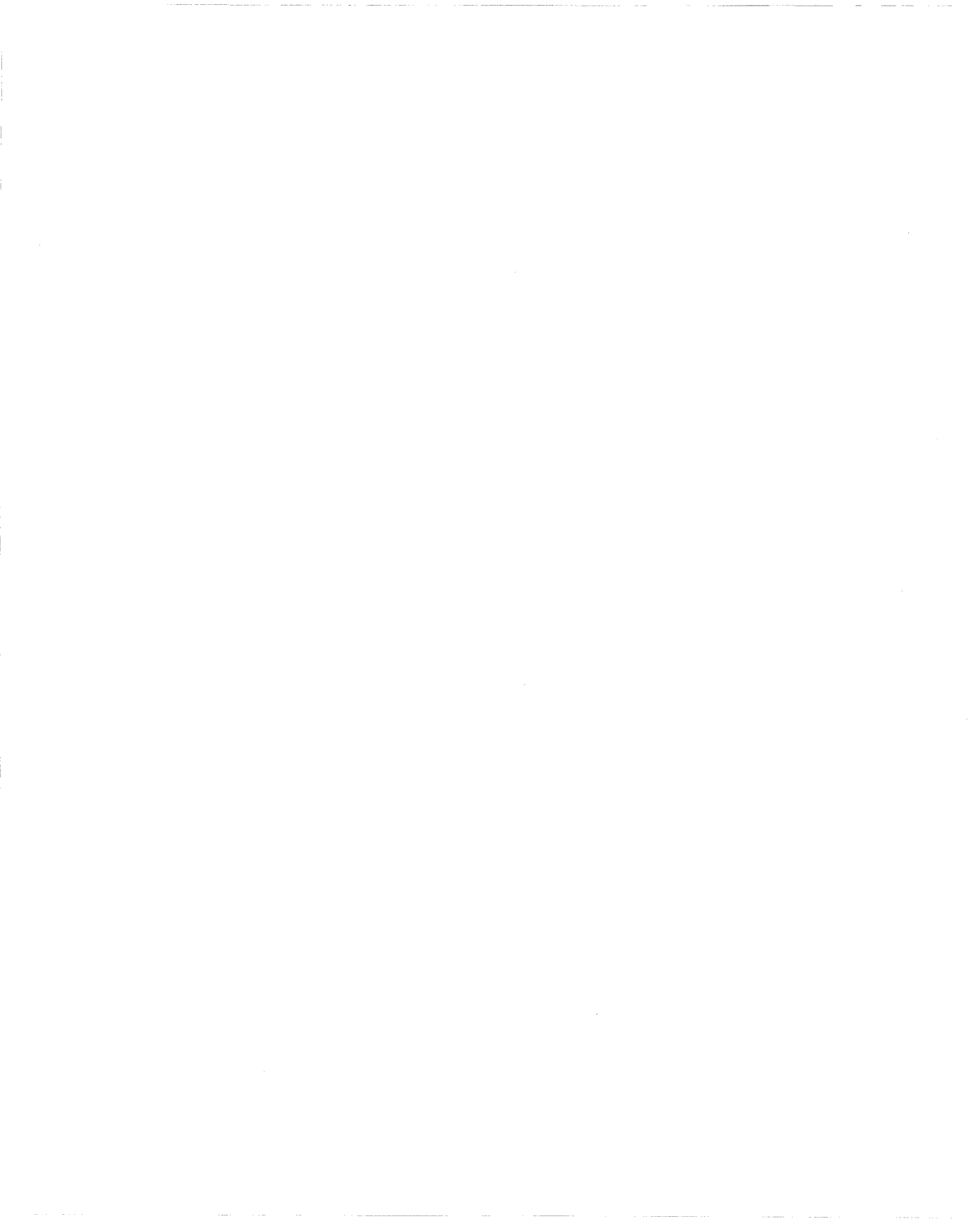

# Chapter 3 Editing SDLC Parameters

You can use Site Manager to

- □ Access SDLC parameters
- **D** Edit SDLC global parameters
- **D** Edit SDLC interface parameters
- **D** Configure SDLC link stations
- **Delete SDLC services from the router**
- **Note:** This chapter assumes that you have already configured at least one SDLC interface. If you have not yet configured an SDLC interface, refer to *Configuring Wellfleet Routers*.

# **Accessing SDLC Parameters**

To access and edit SDLC parameters, begin from the Wellfleet Configuration Manager window, and select the Protocols→SDLC path to the SDLC options submenu (Figure 3-1).

| Configuration Manager Manager                                                                                                    |                                                                             | 巴         |
|----------------------------------------------------------------------------------------------------|-----------------------------------------------------------------------------|-----------|
| File Options Platform Circuits                                                                                                   | Protocols Dialup Window                                                     | Help      |
| Configuration Mode: local<br>SNMP Agent: LOCAL FILE<br>File Name: /extra/smgr/bru<br>Model: Backbone Link M<br>MIB Version: 8,10 | Global Protocols ▷<br>Source Routing ▷<br>LLC2 ▷<br>DLSw ▷<br>SDLC ▷ Global | Unused    |
| Slot Description                                                                                                    | Link Stations                                                               |           |
| 5 5280 Quad Syn                                                                                                    | nc <u>D</u> elete SDLC                                                      |           |
| 4 5710 Dual Token Ring                                                                                                    | (4/16Mb) NONE TOKEN2 NO                                                     | NE TOKEN1 |
| 3 Empty Slot                                                                                                    | NONE NONE NO                                                                | NENONE    |
| 2 Empty Slot                                                                                                    | NONE NONE NO                                                                | NENONE    |
| 1 System Resource M                                                                                                    | lodule CONSOLE                                                              |           |

#### Figure 3-1. Wellfleet Configuration Manager Window

For each SDLC parameter, this chapter provides the following information:

- Wellfleet default setting (parameter value set by the system software)
- **D** All valid options (range of values for the parameter)
- **¬** Function or purpose
- **D** Instructions for setting the parameter value
- □ MIB Object ID

The Technician Interface lets you modify parameters by issuing **set** and **commit** commands with the MIB object ID. This process is equivalent to modifying parameters using Site Manager. For more information about using the Technician Interface to access the MIB, refer to *Using Technician Interface Software*.

You might want to customize parameters for the DLSw or APPN protocols as well, since these use SDLC services on the router. For information on DLSw, refer to *Customizing DLSw Services*. For information on APPN, refer to *Customizing APPN Services*.

# **Editing SDLC Global Parameters**

SDLC has only one configurable parameter (Enable/Disable) visible at the global level. To change the setting of the global parameter, begin at the Wellfleet Configuration Manager window, and proceed as follows:

1. Select Protocols→SDLC→Global. The Edit SDLC Global Parameters window appears (Figure 3-2).

| 🖲 Ed | it SDLC Global Parameters                        |                                | 凹 |
|------|--------------------------------------------------|--------------------------------|---|
| Con  | figuration Mode: local<br>SNMP Agent: LOCAL FILE | Cancel<br>OK<br>Values<br>Help |   |
| Ena  | ble <b>INABLE</b>                                |                                |   |

#### Figure 3-2. Edit SDLC Global Parameters Window

- 2. Change the setting of the global Enable parameter if necessary. (Refer to the description of the parameter that follows this procedure.)
- 3. Click on OK to save your changes and exit the window.

| <b>Parameter:</b> | Enable/Disable                                                                                                    |
|-------------------|----------------------------------------------------------------------------------------------------|
| Default:          | Enable                                                                                                    |
| <b>Options:</b>   | Enable   Disable                                                                                                    |
| Function:         | Enables or disables the system software<br>mechanisms that use the SDLC interface on a<br>synchronous circuit.                                                                                                    |
|                   | The system software also performs the following significant actions when you choose a setting:                                                                                                    |
|                   | Disable – Switches every SDLC interface enabled<br>on the router to the disabled (inactive) state.                                                                                                    |
|                   | Enable – Reinitializes every SDLC interface on the router based on                                                                                                    |
|                   | <ul> <li>The current setting of the associated Interface<br/>Enable parameter</li> </ul>                                                                                                    |
|                   | $\Box$ The current state of the associated circuit.                                                                                                    |
| Instructions:     | Select Disable to switch every SDLC interface existing on the node to the inactive state.                                                                                                    |
|                   | Select Enable only when an existing SDLC<br>interface is in the Disabled state. You can choose<br>Enable to globally reinitialize all SDLC interfaces<br>configured on the node. Then, each interface<br>maintains the most recent setting of its own<br>Interface Enable parameter. |
| MIB Object ID:    | 1.3.6.1.4.1.18.3.5.1.7.1.2                                                                                                    |

# **Editing SDLC Interface Parameters**

To access and edit the SDLC interface parameters, begin at the Wellfleet Configuration Manager window, and proceed as follows:

1. Select Protocols→SDLC→Interface. The SDLC Interface Configuration window appears (Figure 3-3).

| SDLC Interface Configuration  |          | 巴                                                        |
|-------------------------------|----------|----------------------------------------------------------|
| \$51                          |          | Done<br>Delete<br>Apply<br>ink Station<br>Values<br>Help |
| Enable                        | ENABLE   |                                                          |
| Port Name                     |          |                                                          |
| Link Station Role             | PRIMARY  |                                                          |
| Link Station Address          |          |                                                          |
| Support Negotiable Connection | TRUE     |                                                          |
| Max Frame Retransmit Count    | <u>j</u> |                                                          |

Figure 3-3. SDLC Interface Configuration Window

The window contains the following information fields:

□ At the upper left quarter is a window with a list of all SDLC interfaces configured on physical circuits belonging to this node. The reference for each interface in the list appears in the form:

#### <physical circuit name>

The physical circuit name is in alphanumeric format.

- □ The lower left corner of the window lists the parameters whose values you can edit to suit your network configuration requirements.
- The lower right corner of the window lists the parameter values for the SDLC interface you select in the list of interfaces.
   Selecting a different interface from the list causes the parameter values for that selection to appear in the parameter value windows.
- 2. Select the interface you want to customize. The parameter values for that interface appear in the parameter value windows. (Click on Values to display the valid range of values for any parameter.)
- 3. Edit the parameters you want to change. Refer to the parameter descriptions in the next section.
- 4. To add or edit a link station configuration on the interface, click on Link Station. The SDLC Link Station Configuration window appears. See "Adding an SDLC Link Station Configuration" or "Editing an SLDC Link Station Configuration" later in this chapter for information on how to complete the window.
- 5. Click on Apply to save your changes.
- 6. Repeat Steps 2 through 5 for each interface you want to edit.
- 7. Click on Done to exit the SDLC Interface Configuration window.

# **SDLC Interface Parameters**

The SDLC Interface Configuration window includes the following entries:

| Parameter:      | Enable                                                                                                    |
|-----------------|----------------------------------------------------------------------------------------------------|
| Default:        | Enable                                                                                                    |
| <b>Options:</b> | Enable                                                                                                    |
| Function:       | Enables or disables the SDLC interface added previously to this WAN physical circuit.                                                               |
| Instructions:   | Select Enable if you disabled this SDLC interface<br>previously, and now want to re-enable the<br>interface on its associated WAN physical circuit. |
|                 | Select Disable if you wish to disable this SDLC interface on its associated WAN physical circuit.                                                   |
| MIB Object ID:  | 1.3.6.1.4.1.18.3.5.1.7.2.1.2                                                                                                    |

| Parameter:     | Port Name                                                                                                    |
|----------------|----------------------------------------------------------------------------------------------------|
| Default:       | None                                                                                                    |
| Range:         | Any valid port name.                                                                                                    |
| Function:      | Defines the port name you want to assign to this SDLC interface.                                                                                                    |
| Instructions:  | Enter the name of the port you want to assign to<br>this SDLC interface. You can use any combination<br>of alphanumeric characters. We recommend you<br>use the same name as the circuit to which you<br>added SDLC, such as S51. |
| MIB Object ID: | 1.3.6.1.4.1.18.3.5.1.7.2.1.4                                                                                                    |

| <b>Parameter:</b> | Link Station Role                                                                                                    |
|-------------------|----------------------------------------------------------------------------------------------------|
| Default:          | PRIMARY                                                                                                    |
| <b>Options</b> :  | PRIMARY   SECONDARY   NEGOTIABLE                                                                                                    |
| Function:         | Defines the link station role.                                                                                                    |
| Instructions:     | Enter PRIMARY or SECONDARY if you want to<br>assign a specific role to the link station. Enter<br>NEGOTIABLE if you want the link station to<br>exchange XIDs with another negotiable link<br>station to determine which will be primary and<br>which will be secondary. |
|                   | Note that with DLSw, you can configure primary<br>SDLC stations as link stations. With APPN, you<br>can configure primary, secondary, and negotiable<br>link stations.                                                                                                   |
| MIB Object ID:    | 1.3.6.1.4.1.18.3.5.1.7.2.1.27                                                                                                    |
| Parameter:        | Link Station Address                                                                                                    |
| Default:          | 2                                                                                                    |
| Range:            | 1 to 254                                                                                                    |
| Function:         | Specifies the address of the port if the link station role is secondary or negotiable.                                                                                                    |
| Instructions:     | Enter a value from 1 to 254.                                                                                                    |
| MIB Object ID:    | 1.3.6.1.4.1.18.3.5.1.7.2.1.29                                                                                                    |

| <b>Parameter:</b> | Support Negotiable Connection                                                   |
|-------------------|---------------------------------------------------------------------------------|
| Default:          | FALSE                                                                           |
| <b>Options:</b>   | TRUE   FALSE                                                                    |
| Function:         | Specifies whether the SDLC supports negotiable connections.                     |
| Instructions:     | Enter TRUE if the SDLC supports negotiable connections; otherwise, enter FALSE. |
| MIB Object ID:    | 1.3.6.1.4.1.18.3.5.1.7.2.1.33                                                   |

| <b>Parameter:</b> | Max Frame Retransmit Count                                                      |
|-------------------|---------------------------------------------------------------------------------|
| Default:          | 5                                                                               |
| Range:            | 1 to 7                                                                          |
| Function:         | Specifies the maximum number of times to retransmit a frame or group of frames. |
| Instructions:     | Enter a value from 1 to 7.                                                      |
| MIB Object ID:    | 1.3.6.1.4.1.18.3.5.1.7.2.1.23                                                   |

| Parameter:     | Non-productive Timer                                                                                                    |
|----------------|----------------------------------------------------------------------------------------------------|
| Default:       | 2000 milliseconds                                                                                                    |
| Range:         | 1 to 65535                                                                                                    |
| Function:      | Specifies the time allowed for receipt of a valid<br>frame from the primary. This parameter is used<br>with the Non-productive Retry Limit parameter. |
|                | SDLC primary uses this timer to produce an<br>outage when a secondary station produces<br>continuous frames without setting the F-bit (Final<br>bit). |
| Instructions:  | Enter a value from 1 to 65535.                                                                                                    |
| MIB Object ID: | 1.3.6.1.4.1.18.3.5.1.7.2.1.12                                                                                                    |

| <b>Parameter:</b> | Non-productive Retry Limit                                                                                                    |
|-------------------|----------------------------------------------------------------------------------------------------|
| Default:          | 15                                                                                                    |
| Range:            | 1 to 65535                                                                                                    |
| Function:         | Used with the Non-productive Timer parameter<br>to provide the overall time before SDLC sends an<br>outage message to the device.                                                 |
| Instructions:     | Enter a value from 1 to 65535, where 1 causes<br>SDLC to generate an outage after the first Non-<br>productive Timer expiration, and 65535 specifies<br>an unlimited retry count. |
| MIB Object ID:    | 1.3.6.1.4.1.18.3.5.1.7.2.1.13                                                                                                    |
|                   |                                                                                                    |
| Parameter:        | Idle Line Timer                                                                                                    |
| Default:          | 3000 milliseconds                                                                                                    |
| Range:            | 1 to 65535                                                                                                    |
| Function:         | Specifies the length of time to pass to determine<br>whether a line is completely inactive. This<br>parameter is used with the Idle Retry Limit<br>parameter.                     |
| Instructions      | Entor a value from 1 to 65535. Enter the                                                                                                    |

- Instructions: Enter a value from 1 to 65535. Enter the maximum value, 65535, if you never want to terminate sessions on the line, even if it is completely inactive. If you enter a smaller value and the time expires without any activity occurring on the line, all sessions on that line terminate.
- MIB Object ID: 1.3.6.1.4.1.18.3.5.1.7.2.1.10

| <b>Parameter:</b> | Idle Line Retry Limit                                                                                                    |
|-------------------|----------------------------------------------------------------------------------------------------|
| Default:          | 10                                                                                                    |
| Range:            | 1 to 65535                                                                                                    |
| Function:         | Specifies the number of times to rerun the Idle<br>Line Timer before failure. This parameter is used<br>with the Idle Line Timer parameter to provide the<br>overall idle timeout period. |
| Instructions:     | Enter a value from 1 to 65535, where 1 causes<br>SDLC to generate an outage after the first Idle<br>Line Timer expiration, and 65535 specifies an<br>unlimited retry count.               |
| MIB Object ID:    | 1.3.6.1.4.1.18.3.5.1.7.2.1.11                                                                                                    |
| Parameter:        | Port Write Timer                                                                                                    |
| Default:          | 3000 milliseconds                                                                                                    |
| Range:            | 1 to 65535                                                                                                    |
| Function:         | Specifies the maximum amount of time allowed to transmit a complete frame. This parameter is used with the Port Write Retry Limit parameter.                                              |
| Instructions:     | Enter a value from 1 to 65535 milliseconds.                                                                                                    |
| MIB Object ID:    | 1.3.6.1.4.1.18.3.5.1.7.2.1.14                                                                                                    |

| <b>Parameter:</b> | Port Write Retry Limit                                                                                                    |
|-------------------|----------------------------------------------------------------------------------------------------|
| Default:          | 10                                                                                                    |
| Range:            | 1 to 65535                                                                                                    |
| Function:         | Used with the Port Write Timer parameter to<br>provide the overall time before SDLC sends an<br>outage message to the device.                                                                                  |
| Instructions:     | Enter a value from 1 to 65535, where 1 causes<br>SDLC to generate an outage after the first Port<br>Write Timer expiration, and 65535 specifies an<br>unlimited retry count.                                   |
| MIB Object ID:    | 1.3.6.1.4.1.18.3.5.1.7.2.1.15                                                                                                    |
|                   |                                                                                                    |
| <b>Parameter:</b> | Link Connection Timer                                                                                                    |
| Default:          | 3000 milliseconds                                                                                                    |
| Range:            | 1 to 65535                                                                                                    |
| Function:         | Used with the Link Connection Retry Limit<br>parameter to provide the time interval after<br>which SDLC fails an attempt to activate a port<br>because it has not received a Data Set Ready<br>(DSR) response. |
|                   | This feature is for switched lines only, and is not implemented in Revision 8.10.                                                                                                    |
| Instructions:     | Accept the default. This parameter is reserved for future enhancements.                                                                                                    |
| MIB Object ID:    | 1.3.6.1.4.1.18.3.5.1.7.2.1.16                                                                                                    |

| Parameter:     | Link Connection Retry Limit                                                                                                    |
|----------------|----------------------------------------------------------------------------------------------------|
| Default:       | 10                                                                                                    |
| Range:         | 1 to 65535                                                                                                    |
| Function:      | Specifies the number of times the link has been<br>tested for a connection before it fails the pending<br>activate port request. The maximum value for this<br>parameter specifies an infinite number of times.<br>This parameter is used with the Link Connection<br>Timer parameter. |
| Instructions:  | Accept the default. This parameter is reserved for future enhancements.                                                                                                    |
| MIB Object ID: | 1.3.6.1.4.1.18.3.5.1.7.2.1.17                                                                                                    |

| <b>Parameter:</b> | Primary Full Duplex                                                                                                    |
|-------------------|----------------------------------------------------------------------------------------------------|
| Default:          | FALSE                                                                                                    |
| <b>Options</b> :  | TRUE   FALSE                                                                                                    |
| Function:         | Specifies whether the primary SDLC station supports full-duplex transmission.                                                                            |
| Instructions:     | Enter TRUE if the primary SDLC station<br>supports full-duplex transmission. Enter FALSE<br>if the primary station supports half-duplex<br>transmission. |
| MIB Object ID:    | 1.3.6.1.4.1.18.3.5.1.7.2.1.18                                                                                                    |

| <b>Parameter:</b>               | Secondary Full Duplex                                                                                                    |
|---------------------------------|----------------------------------------------------------------------------------------------------|
| Default:                        | FALSE                                                                                                    |
| <b>Options</b> :                | TRUE   FALSE                                                                                                    |
| Function:                       | Specifies whether the secondary SDLC station supports full-duplex transmission.                                                                                                    |
| Instructions:                   | Enter TRUE if the secondary SDLC station<br>supports full-duplex transmission. Enter FALSE<br>if the secondary station supports half-duplex<br>transmission.                                                                                                    |
| MIB Object ID:                  | 1.3.6.1.4.1.18.3.5.1.7.2.1.19                                                                                                    |
| Parameter:                      | Enable Reject Frame                                                                                                    |
| Default:                        | TRUE                                                                                                    |
| <b>Options:</b>                 | TRUE   FALSE                                                                                                    |
| Function:                       | Specifies whether SDLC can send a reject (REJ)<br>frame upon receiving an out-of-sequence<br>Information frame. If the REJ command is not<br>used, SDLC requests retransmission of frames<br>through Receiver Ready (RR), Receiver Not Ready                          |
|                                 | (RNR), or Information frames. Use of the REJ command is useful only with full-duplex transmission.                                                                                                    |
| Instructions:                   | <ul> <li>(RNR), or Information frames. Use of the REJ command is useful only with full-duplex transmission.</li> <li>Enter TRUE to use REJ commands for out-of-sequence Information frames; otherwise, enter FALSE.</li> </ul>                                        |
| Instructions:<br>MIB Object ID: | <ul> <li>(RNR), or Information frames. Use of the REJ command is useful only with full-duplex transmission.</li> <li>Enter TRUE to use REJ commands for out-of-sequence Information frames; otherwise, enter FALSE.</li> <li>1.3.6.1.4.1.18.3.5.1.7.2.1.20</li> </ul> |

| <b>Parameter:</b> | Max XID Size                                                               |
|-------------------|----------------------------------------------------------------------------|
| Default:          | 256                                                                        |
| Range:            | 2 to 256                                                                   |
| Function:         | Specifies the maximum XID size that will be sent or received on this link. |
| Instructions:     | Enter a value up to the maximum, 256.                                      |
| MIB Object ID:    | 1.3.6.1.4.1.18.3.5.1.7.2.1.22                                              |

| <b>Parameter:</b> | Max Frame Size                                                                                                    |
|-------------------|----------------------------------------------------------------------------------------------------|
| Default:          | 2057                                                                                                    |
| <b>Options:</b>   | 265 521 1033 2057                                                                                                    |
| Function:         | Specifies the maximum frame size SDLC<br>supports. This value includes the Transmission<br>Header (TH) and Request Header (RH). |
| Instructions:     | Enter a frame size that is equal to or larger than<br>the largest frame size that will be received.                             |
| MIB Object ID:    | 1.3.6.1.4.1.18.3.5.1.7.2.1.24                                                                                                   |

| <b>Parameter:</b> | Total Link Station Limit                                                                                                    |
|-------------------|----------------------------------------------------------------------------------------------------|
| Default:          | 16                                                                                                    |
| Range:            | 1 to 254                                                                                                    |
| Function:         | Specifies the total link station activation limit.                                                                                 |
| Instructions:     | Enter the total number of link stations (from 1 to 254) that you want to reserve for inbound and outbound activation on this port. |
| MIB Object ID:    | 1.3.6.1.4.1.18.3.5.1.7.2.1.30                                                                                                    |
| Parameter:        | Inbound Link Station Limit                                                                                                    |
| Default:          | 8                                                                                                    |
| Range:            | 1 to 254                                                                                                    |
| Function:         | Specifies the inbound link station activation limit.                                                                               |
| Instructions:     | Enter the number of link stations (from 1 to 254) that you want to reserve for inbound activation on this port.                    |
| MIB Object ID:    | 1.3.6.1.4.1.18.3.5.1.7.2.1.31                                                                                                    |
| Parameter:        | Outbound Link Station Limit                                                                                                    |
| Default:          | 8                                                                                                    |
| Range:            | 1 to 254                                                                                                    |
| Function:         | Specifies the outbound link station activation limit.                                                                              |
| Instructions:     | Enter the number of link stations (from 1 to 254) that you want to reserve for outbound activation on this port.                   |
| MIB Object ID:    | 1.3.6.1.4.1.18.3.5.1.7.2.1.32                                                                                                    |

| Parameter:     | <b>Receive Buffer Pool Size</b>                                                                                                    |
|----------------|----------------------------------------------------------------------------------------------------|
| Default:       | 7 buffers                                                                                                    |
| Range:         | 1 to 255                                                                                                    |
| Function:      | Sets the receive buffer pool size; that is, the<br>number of buffers you want to pre-allocate for<br>receiving frames from the line.                                                                                         |
| Instructions:  | Enter the number of buffers you want for the receive buffer pool. You can enter a value from 1 to 255; however, we recommend that you accept the default, since increasing the receive buffer pool size uses up more memory. |
| MIB Object ID: | 1.3.6.1.4.1.18.3.5.1.7.2.1.34                                                                                                    |

| <b>Parameter:</b> | Initial Flow Control Credit                                             |
|-------------------|-------------------------------------------------------------------------|
| Default:          | 7 frames                                                                |
| Range:            | 1 to 50                                                                 |
| Function:         | Regulates the flow of data from the SDLC device to the SDLC interface.  |
| Instructions:     | Accept the default. This parameter is reserved for future enhancements. |
| MIB Object ID:    | 1.3.6.1.4.1.18.3.5.1.7.2.1.9                                            |
|                   |                                                                         |

| <b>Parameter:</b> | Enable Stats Collection                                             |
|-------------------|---------------------------------------------------------------------|
| Default:          | TRUE                                                                |
| <b>Options</b> :  | TRUE   FALSE                                                        |
| Function:         | Turns stats collection on or off for this port.                     |
| Instructions:     | Enter TRUE to enable statistics collection; otherwise, enter FALSE. |
| MIB Object ID:    | 1.3.6.1.4.1.18.3.5.1.7.2.1.35                                       |

## **Deleting an SDLC Interface**

To delete an SDLC interface from its associated physical circuit:

- 1. Select from the SDLC Interface Configuration window the SDLC interface you want to delete from the node configuration.
- 2. Click on Delete.

The system deletes the SDLC entry you selected, and the entry disappears from the list of SDLC interfaces in the SDLC Interface Configuration window.

To simultaneously delete all SDLC interfaces from the node, follow the steps in the section "Deleting SDLC from the Node."

## Adding an SDLC Link Station Configuration

To add an SDLC link station, follow these steps:

1. Click on Link Station in the SDLC Interface Configuration window (Figure 3-3). The SDLC Link Station Configuration window appears (Figure 3-4).

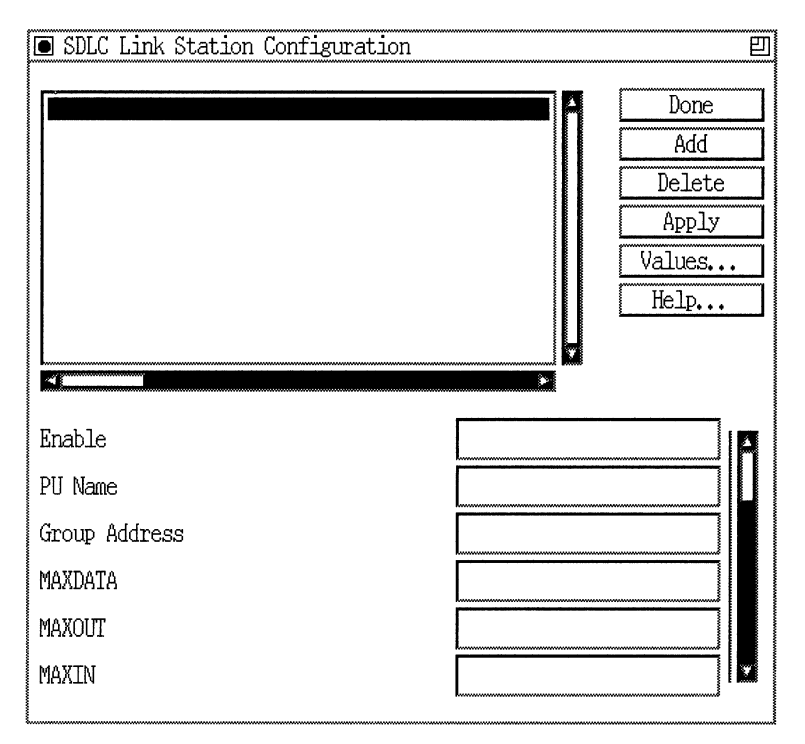

Figure 3-4. SDLC Link Station Configuration Window

2. Click on Add in the SDLC Link Station Configuration window.

A window prompts you for the address of the link station (Figure 3-5).

| Link Station Configuration                          | 巴                              |
|-----------------------------------------------------|--------------------------------|
| Configuration Mode: local<br>SNMP Agent: LOCAL FILE | Cancel<br>OK<br>Values<br>Help |
| Link Station Address (hex)                          |                                |

#### Figure 3-5. Link Station Configuration Window

- 3. Enter the link station address. (Refer to the description of the parameter that follows this procedure.)
- 4. Click on OK to save your changes and exit the window.

The SDLC Link Station Configuration window reappears (Figure 3-4) with the new entry added to the list of existing link stations.

- 5. Complete the procedure in the next section, "Editing an SDLC Link Station Configuration" to define the configuration information for the link station you just added.
- **Note:** If you are using SDLC with DLSw, you must configure a local device for each SDLC link station you add. For information on configuring local devices, refer to *Customizing DLSw Services*.

| <b>Parameter:</b> | Link Station Address                                          |
|-------------------|---------------------------------------------------------------|
| Default:          | None                                                          |
| Options:          | Any valid hexadecimal link station address from 0x01 to 0xFE. |
| Function:         | Specifies the address of the link station.                    |
| Instructions:     | Enter the link station address.                               |
| MIB Object ID:    | 1.3.6.1.4.1.18.3.5.1.7.5.1.29                                 |

### Editing an SDLC Link Station Configuration

To edit SDLC link station parameters, complete the following steps (if you just completed the procedure in "Adding an SDLC Link Station Configuration," go to Step 3).

- 1. Do either of the following:
  - □ From the Configuration Manager window (Figure 3-1), select Protocols→SDLC→Link Stations. The SDLC Link Station Configuration window appears (Figure 3-4).
  - □ From the Configuration Manager window, select Protocols→ SDLC→Interfaces. The SDLC Interface Configuration window appears (Figure 3-3). Click on Link Station.

The SDLC Link Station Configuration window appears.

- 2. Select the address of the link station whose configuration you want to edit.
- 3. Edit the configuration parameter values. For information, refer to the parameter descriptions that follow this procedure.
- 4. Click on Apply to save your changes.
- 5. If you brought up the SDLC Link Station Configuration window from the SDLC Interface Configuration window, click on Done to exit.

## **SDLC Link Station Configuration Parameters**

Use the following descriptions as guidelines when you configure the parameters in the SDLC Link Station Configuration window.

| Parameter:       | Enable                                                                         |
|------------------|--------------------------------------------------------------------------------|
| Default:         | Enable                                                                         |
| <b>Options</b> : | Enable                                                                         |
| Function:        | Enables or disables the link station on the port.                              |
| Instructions:    | Enter Enable to enable the link station on the port; otherwise, enter Disable. |
| MIB Object ID:   | 1.3.6.1.4.1.18.3.5.1.7.5.1.2                                                   |
| Parameter:       | PU Name                                                                        |

| 1 di dificteri   |                                                                                                    |
|------------------|----------------------------------------------------------------------------------------------------|
| Default:         | None                                                                                                    |
| <b>Options</b> : | Any valid 8-byte ASCII name.                                                                                                    |
| Function:        | Specifies the name of the adjacent link station.<br>This name uniquely identifies the station for<br>statistics and Alert messages. |
| Instructions:    | Enter the 8-byte ASCII link station name.                                                                                           |
| MIB Object ID:   | 1.3.6.1.4.1.18.3.5.1.7.5.1.32                                                                                                    |
|                  |                                                                                                    |

| Parameter:     | Group Address                                                                                                    |
|----------------|----------------------------------------------------------------------------------------------------|
| Default:       | 0                                                                                                    |
| Range:         | 1 to 254                                                                                                    |
| Function:      | Specifies the address of the group to which this link station belongs (for secondary link stations only).                                                                             |
| Instructions:  | If the link station is not part of a group (as is the case in a point-to-point topology), leave the default, 0. If the link station is part of a group, enter its group poll address. |
| MIB Object ID: | 1.3.6.1.4.1.18.3.5.1.7.5.1.5                                                                                                    |

## Parameter: MAXDATA

| Default:        | 2057                                                                                                    |
|-----------------|----------------------------------------------------------------------------------------------------|
| <b>Options:</b> | 265 521 1033 2057                                                                                                    |
| Function:       | Specifies the maximum frame size SDLC<br>supports. This value includes the Transmission<br>Header (TH) and Request Header (RH). |
| Instructions:   | Enter a maximum frame size that is equal to or larger than the largest frame size that will be received.                        |
| MIB Object ID:  | 1.3.6.1.4.1.18.3.5.1.7.5.1.7                                                                                                    |

| <b>Parameter:</b> | MAXOUT                                                                                                    |
|-------------------|----------------------------------------------------------------------------------------------------|
| Default:          | 7                                                                                                    |
| Range:            | 1 to 127                                                                                                    |
| Function:         | Controls the maximum number of consecutive frames that an SDLC link station can send without acknowledgment. |
| Instructions:     | Enter a value from 1 to 127.                                                                                 |
| MIB Object ID:    | 1.3.6.1.4.1.18.3.5.1.7.5.1.10                                                                                |

| <b>Parameter:</b> | MAXIN                                                                                             |
|-------------------|---------------------------------------------------------------------------------------------------|
| Default:          | 7                                                                                                 |
| Range:            | 1 to 127                                                                                          |
| Function:         | Controls the maximum number of<br>unacknowledged frames that an SDLC link<br>station can receive. |
| Instructions:     | Enter a value from 1 to 127.                                                                      |
| MIB Object ID:    | 1.3.6.1.4.1.18.3.5.1.7.5.1.9                                                                      |

| Parameter:     | Response Timer                                                                                   |
|----------------|--------------------------------------------------------------------------------------------------|
| Default:       | 100 milliseconds                                                                                 |
| Range:         | 100 to 64000                                                                                     |
| Function:      | Specifies the time that SDLC waits before turning the poll bit around when it has no work to do. |
| Instructions:  | Enter a value from 100 to 64000 milliseconds.                                                    |
| MIB Object ID: | 1.3.6.1.4.1.18.3.5.1.7.5.1.28                                                                    |

| Parameter:     | RNR Timer                                                                                                    |
|----------------|----------------------------------------------------------------------------------------------------|
| Default:       | 3 minutes                                                                                                    |
| Range:         | 1 to 90                                                                                                    |
| Function:      | Controls the length of time that an SDLC link<br>station allows its adjacent link station to remain<br>in a busy (RNR) state before declaring it<br>inoperative. This parameter is used with the RNR<br>Retry Limit parameter. |
| Instructions:  | Enter a value from 1 to 90 minutes.                                                                                                    |
| MIB Object ID: | 1.3.6.1.4.1.18.3.5.1.7.5.1.15                                                                                                    |
|                |                                                                                                    |

| <b>Parameter:</b> | RNR Retry Limit                                                                                                    |
|-------------------|----------------------------------------------------------------------------------------------------|
| Default:          | 4                                                                                                    |
| Range:            | 1 to 64000                                                                                                    |
| Function:         | Used with the RNR Timer parameter to provide<br>the overall timeout before sending an outage<br>message to a device. |
| Instructions:     | Enter a value from 1 to 64000, where 64000 specifies an infinite number of retries.                                  |
| MIB Object ID:    | 1.3.6.1.4.1.18.3.5.1.7.5.1.27                                                                                        |

| <b>Parameter:</b> | REPLYTO Timer                                                                                                    |
|-------------------|----------------------------------------------------------------------------------------------------|
| Default:          | 30 tenths of a second                                                                                                    |
| Range:            | 1 to 600                                                                                                    |
| Function:         | Specifies the maximum time a primary station<br>waits (after sending a frame with a poll bit) for a<br>response frame before trying to poll another<br>station. This timer restarts when a frame without<br>the F-bit is received, and stops only when a frame<br>with an F-bit is received. |
| Instructions:     | Enter any valid value, from the minimum of 1<br>tenth of a second to the maximum of 600 tenths of<br>a second. You should set the timeout to a value not<br>less than twice the transmission time for the<br>longest I-frame plus adjacent station frame<br>processing time.                 |
| MIB Object ID:    | 1.3.6.1.4.1.18.3.5.1.7.5.1.8                                                                                                    |
| Parameter:        | <b>REPLYTO Retry Limit</b>                                                                                                    |
| Default:          | 10                                                                                                    |
| Range:            | 1 to 64000                                                                                                    |
| Function:         | Controls the number of times an adjacent<br>secondary station fails to respond before the<br>primary sends an outage message.                                                                                                    |
| Instructions:     | Enter a value from 1 to 64000, where 64000 specifies an infinite number of retries.                                                                                                    |
| MIB Object ID:    | 1.3.6.1.4.1.18.3.5.1.7.5.1.26                                                                                                    |

| <b>Parameter:</b>                                                     | Fast Poll Timer                                                                                                    |  |
|-----------------------------------------------------------------------|----------------------------------------------------------------------------------------------------|--|
| Default:                                                              | 400 milliseconds                                                                                                    |  |
| Range:                                                                | 1 to 64000                                                                                                    |  |
| Function:                                                             | Controls the timeout required before reinserting<br>an adjacent secondary station into the polling list<br>after it has been removed for no response. This<br>parameter is used with the Fast Poll Count Limit<br>parameter.                                                                                                    |  |
| Instructions:                                                         | Enter a value from 1 to 64000 milliseconds.<br>Although the timer value is in milliseconds, you<br>should specify a value so that the timer runs for<br>seconds.                                                                                                    |  |
| MIB Object ID:                                                        | 1.3.6.1.4.1.18.3.5.1.7.5.1.22                                                                                                    |  |
|                                                                       |                                                                                                    |  |
| Parameter:                                                            | Fast Poll Count Limit                                                                                                    |  |
| <b>Parameter:</b><br>Default:                                         | <b>Fast Poll Count Limit</b><br>16                                                                                                    |  |
| <b>Parameter:</b><br>Default:<br>Range:                               | <b>Fast Poll Count Limit</b><br>16<br>1 to 65535                                                                                                    |  |
| <b>Parameter:</b><br>Default:<br>Range:<br>Function:                  | <b>Fast Poll Count Limit</b><br>16<br>1 to 65535<br>Controls the number of times a station is removed<br>from the polling list on the normal poll timer<br>before SDLC switches to the slow poll timer. This<br>parameter is used with the Fast Poll Timer<br>parameter.                                                                                    |  |
| <b>Parameter:</b><br>Default:<br>Range:<br>Function:<br>Instructions: | Fast Poll Count Limit<br>16<br>1 to 65535<br>Controls the number of times a station is removed<br>from the polling list on the normal poll timer<br>before SDLC switches to the slow poll timer. This<br>parameter is used with the Fast Poll Timer<br>parameter.<br>Enter a value from 1 to 65535, where 65535<br>specifies an infinite number of retries. |  |

| Parameter:        | Slow Poll Timer                                                                                                    |
|-------------------|----------------------------------------------------------------------------------------------------|
| Default:          | 1000 milliseconds                                                                                                    |
| Range:            | 1 to 64000                                                                                                    |
| Function:         | Allows polling to continue (using this timer) when<br>the Fast Poll Count Limit expires. This parameter<br>is used with the Slow Poll Count Limit parameter.                              |
| Instructions:     | Enter a value from 1 to 64000 milliseconds.                                                                                                    |
| MIB Object ID:    | 1.3.6.1.4.1.18.3.5.1.7.5.1.24                                                                                                    |
|                   |                                                                                                    |
| Parameter:        | Slow Poll Count Limit                                                                                                    |
| Default:          | 65535                                                                                                    |
| Range:            | 1 to 65535                                                                                                    |
| Function:         | Controls the number of times a station is removed<br>from the polling list before sending an outage<br>message to a device. This parameter is used with<br>the Slow Poll Timer parameter. |
| Instructions:     | Enter a value from 1 to 65535, where 65535 specifies an infinite number of retries.                                                                                                    |
| MIB Object ID:    | 1.3.6.1.4.1.18.3.5.1.7.5.1.25                                                                                                    |
|                   |                                                                                                    |
| <b>Parameter:</b> | <b>Pre-Activation Contact Frame</b>                                                                                                    |
| Default:          | XID                                                                                                    |
| <b>Options</b> :  | XID   DISC   SNRM   SNRME   TEST                                                                                                    |

| Function:     | Specifies the frame to use for pre-activation polling. |  |
|---------------|--------------------------------------------------------|--|
| Instructions: | Enter the type of poll frame you want to use           |  |

| MIB Object ID: | 1.3.6.1.4.1.18.3.5.1.7.5.1.30 |
|----------------|-------------------------------|
|----------------|-------------------------------|

| <b>Parameter:</b>                                                     | Fast Contact Timer                                                                                                    |
|-----------------------------------------------------------------------|----------------------------------------------------------------------------------------------------|
| Default:                                                              | 4000 milliseconds                                                                                                    |
| Range:                                                                | 1 to 64000                                                                                                    |
| Function:                                                             | Controls the timeout required before<br>retransmitting an unacknowledged Set Normal<br>Response Mode (SNRM) or XID. This parameter<br>is used for primary SDLC only. This parameter is<br>used with the Fast Contact Retry Limit<br>parameter. This parameter is also used for special<br>pre-activation polling.                                                                                                    |
| Instructions:                                                         | Enter a value from 1 to 64000 milliseconds. The value you enter must be greater than the REPLYTO Timer value described earlier.                                                                                                    |
| MIB Object ID:                                                        | 1.3.6.1.4.1.18.3.5.1.7.5.1.16                                                                                                    |
|                                                                       |                                                                                                    |
|                                                                       |                                                                                                    |
| Parameter:                                                            | Fast Contact Retry Limit                                                                                                    |
| <b>Parameter:</b><br>Default:                                         | Fast Contact Retry Limit<br>4                                                                                                    |
| <b>Parameter:</b><br>Default:<br>Range:                               | <b>Fast Contact Retry Limit</b><br>4<br>1 to 64000                                                                                                    |
| <b>Parameter:</b><br>Default:<br>Range:<br>Function:                  | <b>Fast Contact Retry Limit</b><br>4<br>1 to 64000<br>Controls the number of times to transmit a<br>contact frame (for example, SNRM) before<br>switching to the Slow Contact Timer. This<br>parameter is used with the Fast Contact Timer<br>parameter.                                                                                                    |
| <b>Parameter:</b><br>Default:<br>Range:<br>Function:<br>Instructions: | <ul> <li>Fast Contact Retry Limit</li> <li>4</li> <li>1 to 64000</li> <li>Controls the number of times to transmit a contact frame (for example, SNRM) before switching to the Slow Contact Timer. This parameter is used with the Fast Contact Timer parameter.</li> <li>Enter a value from 1 to 64000, where 1 causes the switch to the Slow Contact Timer after the first Fast Contact Timer expiration. Enter 64000 for an infinite number of retries.</li> </ul> |

.

| <b>Parameter:</b>                                              | Slow Contact Timer                                                                                                    |
|----------------------------------------------------------------|----------------------------------------------------------------------------------------------------|
| Default:                                                       | 4000 milliseconds                                                                                                    |
| Range:                                                         | 1 to 64000                                                                                                    |
| Function:                                                      | Allows contact polling to continue (using this<br>timer) when the Fast Contact Retry Limit expires.<br>This prevents leased (multidrop) links from being<br>overwhelmed by poll frames for absent stations.<br>This parameter is used with the Slow Contact<br>Retry Limit parameter.                                                                                                    |
| Instructions:                                                  | Enter a value from 1 to 64000 milliseconds.                                                                                                    |
| MIB Object ID:                                                 | 1.3.6.1.4.1.18.3.5.1.7.5.1.18                                                                                                    |
|                                                                |                                                                                                    |
| Parameter:                                                     | Slow Contact Retry Limit                                                                                                    |
| <b>Parameter:</b><br>Default:                                  | Slow Contact Retry Limit<br>8                                                                                                    |
| <b>Parameter:</b><br>Default:<br>Range:                        | <b>Slow Contact Retry Limit</b><br>8<br>1 to 65535                                                                                                    |
| <b>Parameter:</b><br>Default:<br>Range:<br>Function:           | Slow Contact Retry Limit<br>8<br>1 to 65535<br>Controls the number of times a contact frame (for<br>example, SNRM) is transmitted before sending an<br>outage message to the SDLC device. This<br>parameter is used with the Slow Contact Timer<br>parameter.                                                                                                    |
| Parameter:<br>Default:<br>Range:<br>Function:<br>Instructions: | <ul> <li>Slow Contact Retry Limit</li> <li>8</li> <li>1 to 65535</li> <li>Controls the number of times a contact frame (for example, SNRM) is transmitted before sending an outage message to the SDLC device. This parameter is used with the Slow Contact Timer parameter.</li> <li>Enter a value from 1 to 64000, where 1 causes an outage after the first Slow Contact Timer expiration, and 65535 indicates an unlimited retry count.</li> </ul> |

| Parameter:     | DISC Retransmit Timer                                                                                                    |
|----------------|----------------------------------------------------------------------------------------------------|
| Default:       | 4000 milliseconds                                                                                                    |
| Range:         | 1 to 64000                                                                                                    |
| Function:      | Controls the length of time before retransmitting<br>an unacknowledged Disconnect (DISC) command.<br>This parameter is used for primary SDLC only.<br>This parameter is used with the DISC Retransmit<br>Retry Limit parameter. |
| Instructions:  | Enter a value from 1 to 64000 milliseconds.                                                                                                    |
| MIB Object ID: | 1.3.6.1.4.1.18.3.5.1.7.5.1.20                                                                                                    |

| Parameter:     | DISC Retransmit Retry Limit                                                                                                    |
|----------------|----------------------------------------------------------------------------------------------------|
| Default:       | 4                                                                                                    |
| Range:         | 1 to 65535                                                                                                    |
| Function:      | Controls the number of times to transmit a<br>Disconnect (DISC) command. This parameter is<br>used with the DISC Retransmit Timer parameter.            |
| Instructions:  | Enter a value from 1 to 64000, where 1 causes an outage after the first Retransmit DISC Timer expiration, and 65535 specifies an unlimited retry count. |
| MIB Object ID: | 1.3.6.1.4.1.18.3.5.1.7.5.1.21                                                                                                    |

| <b>Parameter:</b> | Poll Bit Set In I-Frame                                                                                                    |
|-------------------|----------------------------------------------------------------------------------------------------|
| Default:          | TRUE                                                                                                    |
| <b>Options:</b>   | TRUE   FALSE                                                                                                    |
| Function:         | Specifies whether this link station is permitted to<br>send the poll bit on an I-frame. Certain SDLC<br>implementations do not handle receipt of I-frames<br>carrying the poll bit. |
| Instructions:     | Enter TRUE if this link station can send the poll bit on an Information frame.                                                                                                    |
| MIB Object ID:    | 1.3.6.1.4.1.18.3.5.1.7.5.1.31                                                                                                    |

# **Deleting SDLC from the Node**

You can delete all SDLC interfaces from the node, in two steps.

To delete SDLC, begin at the Wellfleet Configuration Manager window (Figure 3-1) and complete the following steps:

1. Select Protocols  $\rightarrow$  SDLC  $\rightarrow$  Delete SDLC.

A confirmation window appears.

2. Click on OK in the confirmation window.

The SDLC interfaces are no longer configured on the router.

# Index

# A

adding SDLC link station configuration, 3-18 address field in SDLC frames, 1-4 APPN using with SDLC, 1-7

## B

BOFL parameter, 2-2

## С

Clock Source parameter, 2-2 Clock Speed parameter, 2-2 configuring SDLC link stations, 3-18 connections physical, 1-3 control field in SDLC frames, 1-4

## D

deleting SDLC from the node, 3-32 SDLC interface, 3-18 dialout on switched lines (unsupported), 2-1 DISC Retransmit Retry Limit parameter, 3-31 DISC Retransmit Timer parameter, 3-31 DLSw single-switch configuration, 1-6 switch-to-switch configuration, 1-5 using with SDLC, 1-5 to 1-7 configuration requirements, 1-7

## E

editing SDLC link station configuration, 3-21 Enable parameter, 3-7, 3-22 Enable Reject Frame parameter, 3-14 Enable Stats Collection parameter, 3-17 Enable/Disable parameter, 3-4

## F

Fast Contact Retry Limit parameter, 3-29 Fast Contact Timer parameter, 3-29 Fast Poll Count Limit parameter, 3-27 Fast Poll Timer parameter, 3-27 flag field in SDLC frames, 1-4 formats SDLC frames, 1-4 frame checking field in SDLC frames, 1-4 frame formats, 1-4 full-duplex transmission, 1-3

## G

Group Address parameter, 3-23

## Η

half-duplex transmission, 1-3

## I

Idle Line Retry Limit parameter, 3-11 Idle Line Timer parameter, 3-10 Inbound Link Station Limit parameter, 3-16 information field in SDLC frames, 1-4 information frames, 1-4 Initial Flow Control Credit parameter, 3-17

## L

Link Connection Retry Limit parameter, 3-13 Link Connection Timer parameter, 3-12 Link Station Address parameter, 3-8, 3-21 Link Station Role parameter, 3-8 link stations configuration considerations, 2-1 configuring, 3-18 editing configurations, 3-21 roles, 1-2

## М

Max Frame Retransmit Count parameter, 3-9 Max Frame Size parameter, 3-15 Max XID Size parameter, 3-15 MAXDATA parameter, 3-23 MAXIN parameter, 3-24 MAXOUT parameter, 3-24 multipoint topology, 1-2

### Ν

negotiable link stations, 1-2 configuring, 2-1 node types, 2-2 SNA, 1-3 Non-productive Retry Limit parameter, 3-10 Non-productive Timer parameter, 3-9 NRZ/NRZI, 2-2

## 0

Outbound Link Station Limit parameter, 3-16

## Ρ

physical connections, 1-3 point-to-point topology, 1-2 Poll Bit Set In I-Frame parameter, 3-32 Port Name parameter, 3-7 Port Write Retry Limit parameter, 3-12 Port Write Timer parameter, 3-11 Pre-Activation Contact Frame parameter, 3-28 Primary Full Duplex parameter, 3-13 primary link stations, 1-2 configuring, 2-1 PU Name parameter, 3-22

## R

Receive Buffer Pool Size parameter, 3-17 REPLYTO Retry Limit parameter, 3-26 REPLYTO Timer parameter, 3-26 Response Timer parameter, 3-24 RNR Retry Limit parameter, 3-25 RNR Timer parameter, 3-25

## S

SDLC conversion in a single-switch configuration, 1-6 in a switch-to-switch configuration, 1-5deleting all interfaces from the node, 3-32 interface deleting, 3-18 publications about, 1-8 Secondary Full Duplex parameter, 3-14 secondary link stations, 1-2 configuring, 2-1 size window, 1-3 Slow Contact Retry Limit parameter, 3-30 Slow Contact Timer parameter, 3-30 Slow Poll Count Limit parameter, 3-28 Slow Poll Timer parameter, 3-28 SNA node types, 1-3 supervisory frames, 1-4 Support Negotiable Connect parameter, 3-9Sync Line Coding parameter, 2-2 Synchronous line parameters, 2-2

## Т

topologies, 1-2 Total Link Station Limit parameter, 3-16 transmission capabilities, 1-3

## U

unnumbered frames, 1-4

## W

WAN Protocol parameter, 2-2 window size, 1-3